c:geo User Guide - manual.cgeo.org

## Table of Contents

|                          | _     |
|--------------------------|-------|
| Erste Schritte mit c:geo | <br>2 |

## Erste Schritte mit c:geo

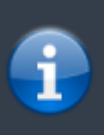

Um c:geo zu nutzen, benötigst du ein Benutzerkonto auf einer Geocaching-Plattform deiner Wahl. c:geo unterstützt derzeit geocaching.com, eine internationale Geocaching-Plattform, sowie Opencaching-Plattformen in diversen Ländern (z.B. opencaching.de, opencaching.pl, u.v.m.). Wähle eine Plattform, die du gerne nutzen möchtest, und erstelle avorab auf deren Internetseite ein Nutzerkonto (Basis-Konten sind normalerweise kostenlos).

2/2

Wenn du c:geo nach der Installationzum ersten Mal startest, siehst du direkt die Dienste-Einstellungen, in denen du deinen Benutzernamen und dein Passwort für die Geocaching-Plattform Geocaching.com eingeben kannst. Klicke hierzu auf die Schaltfläche c:geo autorisieren, wie unten dargestellt:

Nach dem Druck auf c:geo autorisieren erscheint ein Fenster, in dem du deinen Benutzernamen und dein Passwort für geocaching.com eingeben und danach auf Authentifizierung überprüfen klicken musst. Wenn du noch kein Nutzerkonto hast, wähle einfach die Schaltfläche, die c:geo dir anbietet, um zur Registrierungs-Seite der ausgewählten Geocaching-Plattform zu gelangen.

Wenn die Anmeldung erfolgreich abgeschlossen wurde, springt c:geo automatisch eine Ebene zurück und die erfolgreiche Anmeldung ist dort durch deinen Benutzernamen und dein Avatarbild sichtbar:

Nachdem du deinen Benutzernamen und Passwort auf diesem Bildschirm eingegeben und bestätigt hast, musst du nur die Zurück-Taste auf deinem Gerät drücken bis du das Hauptmenü von c:geo erreichst. Beim nächsten Start wird c:geo automatisch im Hauptmenü starten.

Möchtest du c:geo mit einem anderen Geocaching-Dienst verbinden oder die Dienste-Einstellungen später erneut aufrufen, findest du sie unter: Menü → Einstellungen → Dienste